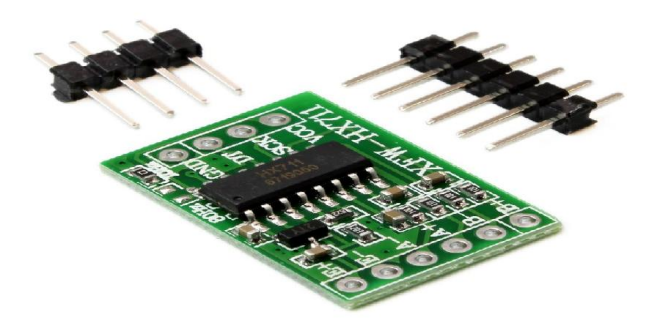

# HX711 GREEN

### Description

This module uses 24 high-precision A / D converter. This chip is designed for high-precision electronic scale and design, has two analog input channels, programmable gain of 128 integrated amplifier. The input circuit can be configured to provide a bridge voltage electrical bridge (such as pressure, load) sensor model is an ideal high-precision, low-cost sampling front-end module.

### Specification

- Two selectable differential input channels
- On-chip power supply regulator for load-cell and ADC analog power supply
- On-chip oscillator requiring no external component with optional external crystal
- On-chip power-on-reset
- Data Accuracy: 24 bit (24 bit analog-to-digital converter chip)
- Refresh Frequency: 10/80 Hz
- Operation supply voltage range: 4.8 ~ 5.5V
- Operation supply Current: 1.6mA
- Operation temperature range:  $-20 \sim +85^{\circ}C$
- Demension: Approx. 36mm x 21mm x 4mm / 1.42" x 0.83" x 0.16"

### **Step 1: Material Preparation**

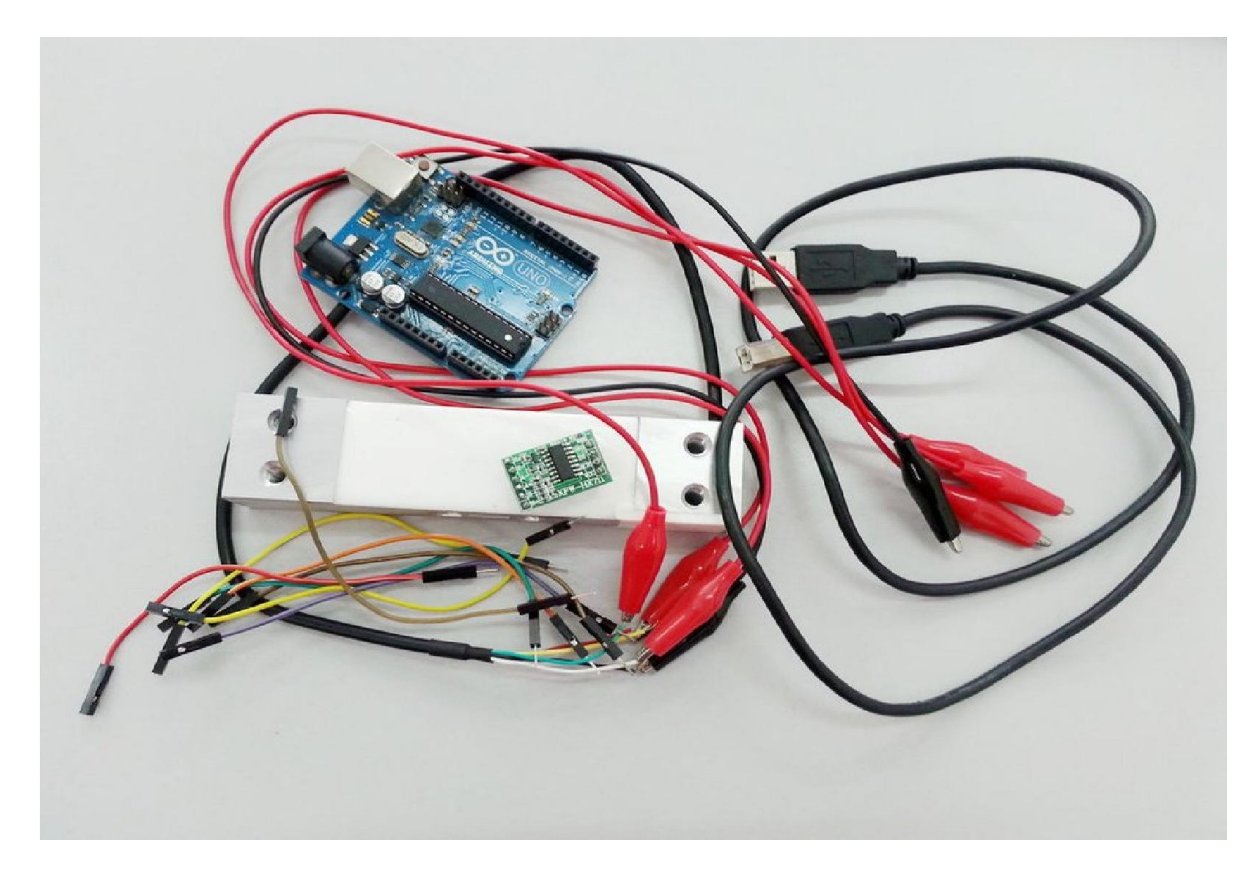

In this tutorial, you will need :

- 1. Arduino Uno Board and USB
- 2. HX711 Balance Sensor
- 3. Load Cell (can be any weight of load cell ie 20KG, 60KG or 100KG)
- 4. Male Female Jumpers
- 5. Crocodile Clip Wires
- 5. Arduino IDE

# **Step 2: HX711 Pin Description**

| r, | VSUP | 1 • | 16 | DVDD   | Digital Powe  |
|----|------|-----|----|--------|---------------|
| t  | BASE | 2   | 15 | RATE   | Output Data   |
| r  | AVDD | 3   | 14 | XI     | Crystal I/O a |
| t  | VFB  | 4   | 13 | XO     | Crystal I/O   |
| E  | AGND | 5   | 12 | DOUT   | Serial Data ( |
| 5  | VBG  | 6   | 11 | PD_SCK | Power Down    |
| t  | INNA | 7   | 10 | INPB   | Ch. B Positi  |
| t  | INPA | 8   | 9  | INNB   | Ch. B Negat   |

## **Step 3: Load Cell Wire Connection**

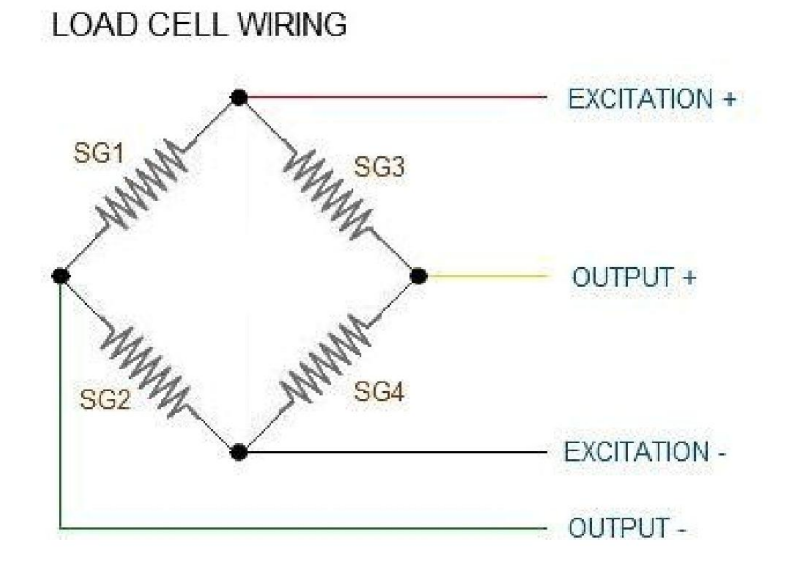

The four wires coming out from the wheatstone bridge on the load cell are usually :

- Excitation+ (E+) or VCC is red
- Excitation- (E-) or ground is black
- Output+ (O+), Signal+ (S+)+ or Amplifier+ (A+) is white
- Output- (O-), Signal- (S-)+ or Amplifier- (A-) is green

## **Step 4: Hardware Installation**

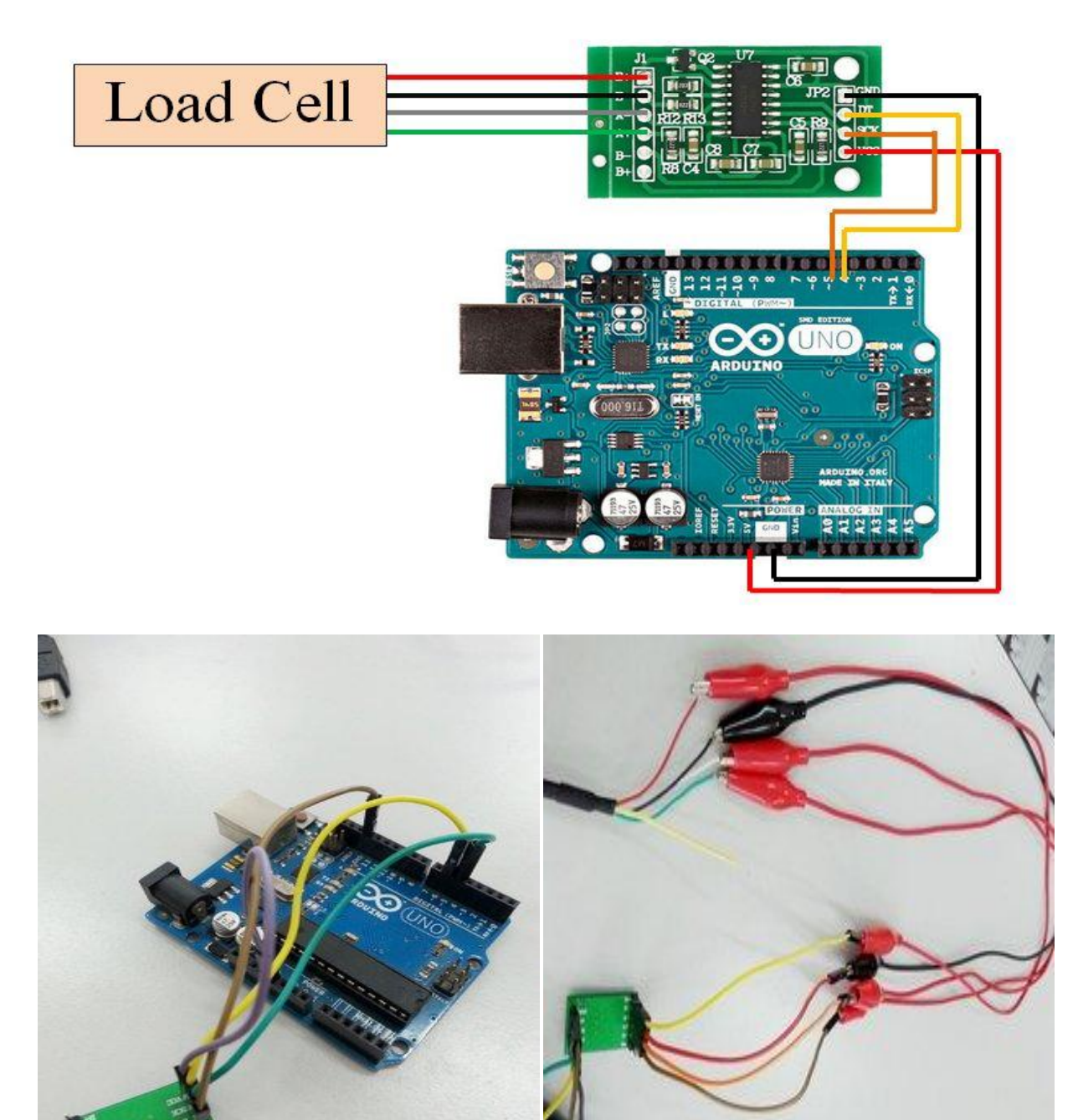

HX711 to Arduino Uno :

- VCC to 5V
- GND TO GND
- SCK to D5
- DT TO D6

Load Cell to HX711

• E+ : RED

- E-: BLACK
- A-: WHITE
- A+: GREEN

Then, connect your Arduino Uno Board to your Computer via USB.

# Step 5: HX711 Library

| lie Commands T                                                                                                    | (evaluation copy)                               |                                                                                                    | alas)                                 | [                                                                               | _ 0                           | 83           |  |  |
|----------------------------------------------------------------------------------------------------|-------------------------------------------------|----------------------------------------------------------------------------------------------------|---------------------------------------|---------------------------------------------------------------------------------|-------------------------------|--------------|--|--|
| Add Extract To                                                                                                    | Test View                                       | Delete                                                                                                  | Find                                  | Wizard                                                                          | Info                          | Vi Vi        |  |  |
| 🗈  🗎 HX711.zi                                                                                                    | p - ZIP archive, unpa                           | icked size                                                                                              | 28,303 bytes                          |                                                                                 |                               | ÷            |  |  |
| lame                                                                                                    | Size                                            | Packed                                                                                                  | Туре                                  |                                                                                 | Modified                      |              |  |  |
| <br>HX711                                                                                                    |                                                 |                                                                                                    | File folder<br>File folder            |                                                                                 | 21/2/2010                     | 5 3:57       |  |  |
| 1                                                                                                    | m                                               |                                                                                                    |                                       |                                                                                 |                               | •            |  |  |
| Selected 1 folde                                                                                                    | 2r                                              | 1                                                                                                    | otal 1 folder                         |                                                                                 |                               | đ            |  |  |
| Update mode<br>Extract and replace<br>Extract and update                                                                                                    | e files<br>e files                              |                                                                                                    | Docur                                 | nents<br>duino<br>blinking_le                                                   | ed_esp8266                    | 5            |  |  |
| Fresh existing files                                                                                                    | only                                            |                                                                                                    |                                       | CONTROL                                                                         | _LED_FRO                      |              |  |  |
| Overwrite mode                                                                                                    |                                                 |                                                                                                    |                                       | DHT22<br>DHT22 SI                                                               | ENSOR                         |              |  |  |
| Ask before overwrite     DHT22_SENSOR     Easy Driver A3967SLBT (                                                                                                    |                                                 |                                                                                                    |                                       |                                                                                 |                               |              |  |  |
| Overwrite without                                                                                                    | Overwrite without prompt     Skip existing flex |                                                                                                    |                                       |                                                                                 |                               |              |  |  |
| <ul> <li>Overwrite without</li> <li>Skip existing files</li> </ul>                                                                                                    |                                                 | Control_light     Control_light     Control_light     Control_light     Control_light     Control_light |                                       |                                                                                 |                               |              |  |  |
| <ul> <li>Overwrite without</li> <li>Skip existing files</li> <li>Rename automatic</li> </ul>                                                                                                    | ally                                            |                                                                                                    |                                       | ESP8266_                                                                        | _control_ligi<br>_FAN         | ht           |  |  |
| <ul> <li>Overwrite without</li> <li>Skip existing files</li> <li>Rename automatic</li> <li>Miscellaneous</li> </ul>                                                                                        | ally                                            |                                                                                                    |                                       | ESP8266_<br>examples                                                            | _control_ligi<br>_FAN         | nt           |  |  |
| <ul> <li>Overwrite without</li> <li>Skip existing files</li> <li>Rename automatic</li> <li>Miscellaneous</li> <li>Extract archives to</li> </ul>                                                           | ally<br>subfolders                              |                                                                                                    | • • • • • • • • • • • • • • • • • • • | ESP8266_<br>ESP8266_<br>examples<br>fan<br>j                                    | _control_ligi<br>_FAN         | nt           |  |  |
| <ul> <li>Overwrite without</li> <li>Skip existing files</li> <li>Rename automatic</li> <li>Miscellaneous</li> <li>Extract archives to</li> <li>Keep broken files</li> </ul>                                | ally<br>subfolders                              |                                                                                                    |                                       | ESP8266<br>ESP8266<br>examples<br>fan<br>j<br>LCD MYBC                          | FAN                           | nt<br>(3)    |  |  |
| <ul> <li>Overwrite without</li> <li>Skip existing files</li> <li>Rename automatic</li> <li>Miscellaneous</li> <li>Extract archives to</li> <li>Keep broken files</li> <li>Display files in Expl</li> </ul> | ally<br>subfolders<br>orer                      |                                                                                                    |                                       | ESP8266<br>ESP8266<br>examples<br>fan<br>J<br>LCD MYBC<br>LED_BLIN<br>libraries | FAN<br>TIC (TASK<br>K_ESP8266 | 3)<br>5 (TAS |  |  |

Communicating with the Balance Module requires a driver for the HX711 sensor. The simplest way to install the driver is to download the HX711 library. Download the ZIP file below > Open Zip File > Extract to your Arduino Uno Library folder. Refer the image above for your references.

#### Attachments

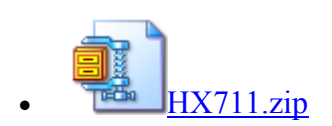

# **Step 6: Sample Source Code**

| HX711.rar - WinRAR (evaluation copy)                                                                     |              |                                                           |                                      |                |               |                |          |         |  |
|----------------------------------------------------------------------------------------------------|--------------|-----------------------------------------------------------|--------------------------------------|----------------|---------------|----------------|----------|---------|--|
| File Commands Tools Favorites Options Help                                                               |              |                                                           |                                      |                |               |                |          |         |  |
| Add                                                                                                    | Extract      | To Tes                                                    | t View                               | Delete         | Find          | Wizard         | Info     | Vi      |  |
|                                                                                                    | 🗎 НХ711      | <mark>rar - R</mark> AF                                   | archive, un                          | ipacked size   | e 1,720 bytes | s              |          | •       |  |
| Name                                                                                                    | *            |                                                           | Size                                 | Packed         | Туре          |                | Modified |         |  |
| <b>.</b>                                                                                                 |              |                                                           |                                      |                | File folder   | 1              |          |         |  |
| 600 HX711                                                                                                | Lino         |                                                           | 1,720                                | 739            | Arduino fi    | ile            | 18/10/20 | 16 5:2  |  |
|                                                                                                    |              |                                                           |                                      |                |               |                |          |         |  |
| •                                                                                                    |              |                                                           | - III                                | 1.             |               |                |          | Þ       |  |
| ۲<br>۲<br>۲<br>۲<br>۲<br>۲                                                                               | elected 1,72 | 20 bytes ir                                               | 1 file                               | 1              | otal 1,720 b  | ytes in 1 file |          |         |  |
| I Help<br>Uptoad                                                                                         | elected 1,72 | 20 bytes ir                                               | n1 file                              | 1              | otal 1,720 b  | ytes in 1 file | 2        | e<br>at |  |
| I Help<br>Upload<br>Adapted place<br>to edgust the cell<br>KY11 CLK<br>KY11 CLK<br>KY11 CHK<br>HKY11 GHD | elected 1,72 | 20 bytes in<br>weight on the<br>the scale<br>or until the | 1 file<br>s scale<br>petput reedings | natch the know | otal 1,720 b  | ytes in 1 file | 2        |         |  |

i); D711 calibration sketch"); kenove all weight from scale";; ifter readings begin, place known weight on scale";; ifters + or a to increase calibration factor"); iress - or z to decrease calibration factor";;

Download the sample source code below, open and upload this sample source code into your Arduino IDE.

**NOTE** : You can change your calibration factor before uploading the code OR you can adjust it later in the serial monitor box since the code allow you to add and substract the value of calibration factor.

#### Attachments

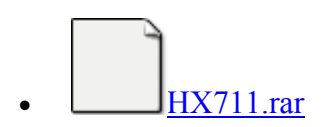

## **Step 7: Serial Monitor**

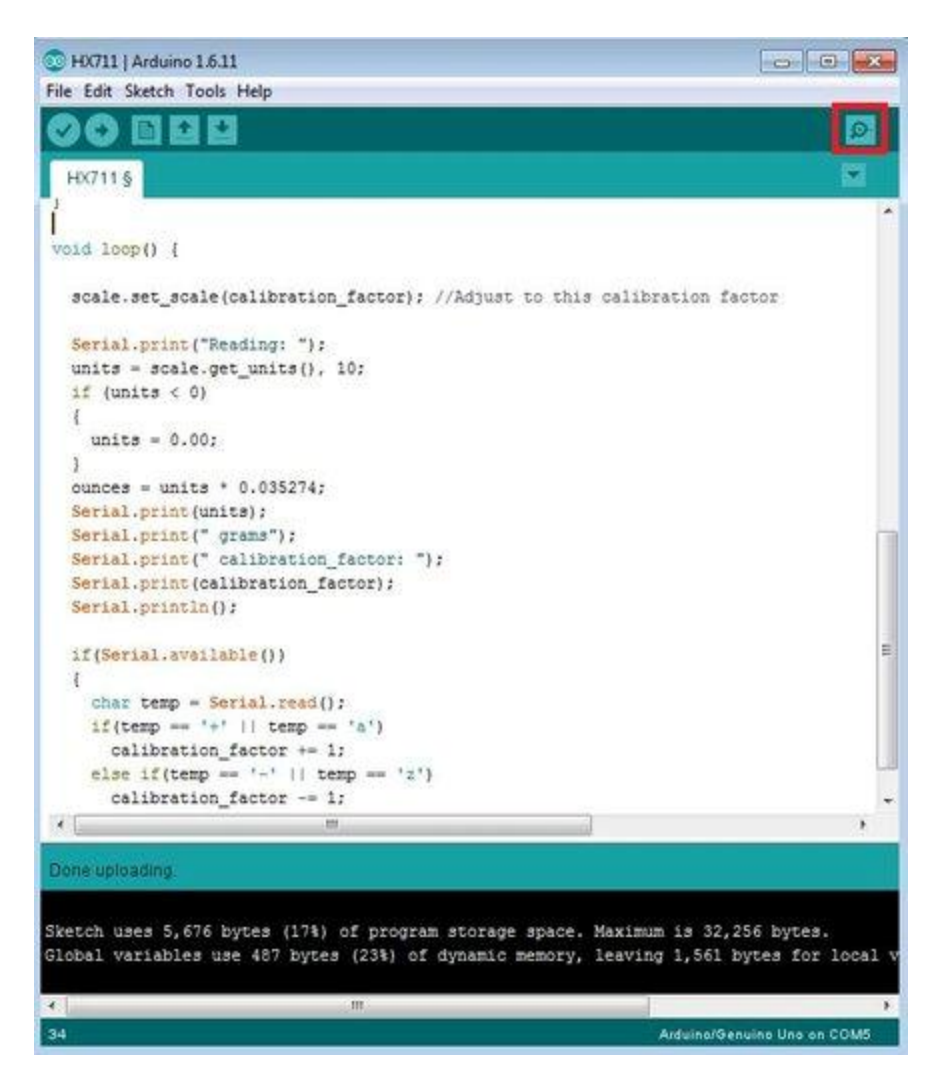

```
COM5 (Arduino/Genuino Uno)
                                                                     Send
[711 calibration sketch
move all weight from scale
ter readings begin, place known weight on scale
:ess + or a to increase calibration factor
:ess - or z to decrease calibration factor
ero factor: 239650
ading: 0.15 grams calibration_factor: 2230.00
ading: 0.00 grams calibration factor: 2230.00
ading: 0.00 grams calibration factor: 2230.00
ading: 0.00 grams calibration factor: 2230.00
ading: 0.00 grams calibration factor: 2230.00
ading: 0.00 grams calibration_factor: 2230.00
ading: 0.06 grams calibration factor: 2230.00
ading: 0.00 grams calibration factor: 2230.00
ading: 0.00 grams calibration factor: 2230.00
ading: 0.00 grams calibration factor: 2230.00
Autoscroll
                                                                      9600 baud
                                                       No line ending
```

When you has succesfully uploaded the sample source code into your Arduino Uno Board. Open Serial Monitor and it will show u as shown in the picture above.

## **Step 8: Result**

| COM5    | (Arduind | /Genuir | no Uno)               |        |                  |             |
|---------|----------|---------|-----------------------|--------|------------------|-------------|
| -       |          |         |                       |        |                  | Send        |
| eading: | 11.33    | grams   | calibration_factor:   | 252.00 |                  |             |
| eading: | 11.38    | grams   | calibration_factor:   | 252.00 |                  |             |
| eading: | 6.14     | grams ( | calibration_factor: : | 252.00 |                  |             |
| eading: | 11.81    | grams   | calibration_factor:   | 252.00 |                  |             |
| eading: | 16.42    | grams   | calibration_factor:   | 252.00 |                  |             |
| eading: | 19.75    | grams   | calibration_factor:   | 252.00 |                  |             |
| eading: | 15.88    | grams   | calibration_factor:   | 252.00 |                  |             |
| eading: | 15.78    | grams   | calibration_factor:   | 252.00 |                  |             |
| eading: | 18.30    | grams   | calibration_factor:   | 252.00 |                  |             |
| eading: | 15.39    | grams   | calibration_factor:   | 252.00 |                  |             |
| eading: | 13.33    | grams   | calibration_factor:   | 252.00 |                  |             |
| eading: | 13.12    | grams   | calibration_factor:   | 252.00 |                  | 5           |
| eading: | 14.63    | grams   | calibration_factor:   | 252.00 |                  |             |
| eading: | 13.38    | grams   | calibration_factor:   | 252.00 |                  |             |
| eading: | 12.59    | grams   | calibration_factor:   | 252.00 |                  |             |
| eading: | 12.64    | grams   | calibration_factor:   | 252.00 |                  | 12          |
| Autoscr | oll      |         |                       |        | No line ending 👻 | 9600 baud 🗸 |

when the serial monitor give u a value for reading, it means that u has succesfully interface your load cell. Now, you can set your own calibration factor by adjusting the value using the '+' or 'a'

to increase the value OR '-' or 'z' to decrease the value. You have to calibrate only once for each load cell.

**NOTE** : This tutorial only show you on how to interface HX711 with load cell. We did not use the correct calibration factor. You have to set your own calibration factor for your load cell. Check on this <u>video</u> and <u>tutorial</u> to learn on how to set the calibration factor for load cells. Remember that each load cell with different weight ie. load cell 20KG, 60Kg and 100KG have different value of calibration factor. Thus, you will have to set calibration factor for each load cell with different weight.

## **Step 9: Videos**

This video shows how to interface HX711 Balance Module with Load Cell.